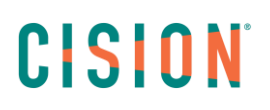

### **GÉRER VOS CAMPAGNES**

Une campagne correspond à une opération presse, un lancement de produit, un évènement... nous pourrons attacher des diffusions, des activités et des news à la campagne.

#### I. <u>Créer une campagne</u>

Pour créer une campagne, cliquez sur l'onglet « activités » puis « Mes campagnes ».

S'il s'agit de votre première campagne vous devrez cliquer sur « Créer votre première campagne »

| CISION | CONTACTS - | activités 🗸 | NEWS <del>-</del> | INSIGHTS -                                                                                      | Madeleine FILLIUNG 👻 | ? | 1 |
|--------|------------|-------------|-------------------|-------------------------------------------------------------------------------------------------|----------------------|---|---|
|        |            |             |                   |                                                                                                 |                      |   |   |
|        |            |             |                   |                                                                                                 |                      |   |   |
|        |            |             |                   |                                                                                                 |                      |   |   |
|        |            |             |                   |                                                                                                 |                      |   |   |
|        |            |             |                   | Prêt à débuter?                                                                                 |                      |   |   |
|        |            | Le          | es campagnes      | vous permettent de coordonner vos activités pour générer des analyses<br>et créer des rapports. |                      |   |   |
|        |            |             |                   | CRÉER VOTRE PREMIÈRE CAMPAGNE                                                                   |                      |   |   |
|        |            |             |                   |                                                                                                 |                      |   |   |

Sinon vous cliquerez sur le bouton « nouvelle campagne »

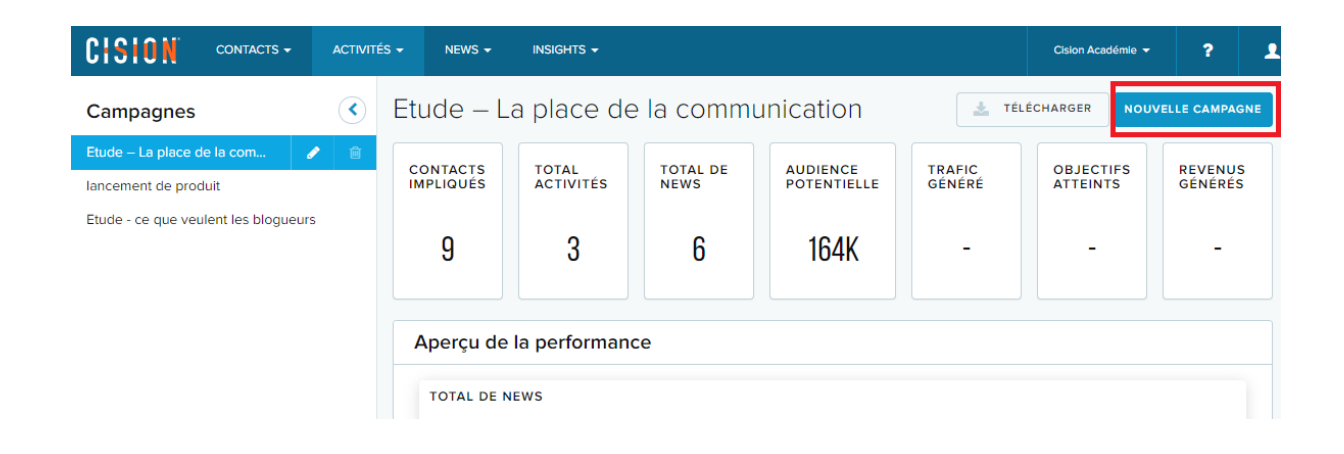

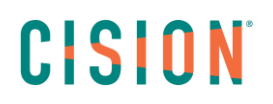

Donnez un nom à la campagne. Les notes sont optionnelles.

Vous pouvez ensuite ajouter des mots-clés à la campagne. Cela permettra d'attacher automatiquement les news contenant les mots-clés indiqués à la campagne. Si vous ne souhaitez pas l'activer cliquez sur enregistrer directement.

#### II. Affectation automatique des news à la campagne

En création ou modification de la campagne, vous pouvez cliquer sur « Affectation automatique des mots-clés ». Vous accèderez aux champs permettant d'ajouter vos mots-clés.

| C | Créer une nouvelle campagne                               |         |             | × |
|---|-----------------------------------------------------------|---------|-------------|---|
|   | Nom de la campagne *                                      |         |             |   |
|   | Notes                                                     |         |             |   |
|   |                                                           |         |             |   |
|   | <ul> <li>Affectation automatique des mots clés</li> </ul> |         |             |   |
|   |                                                           | ANNULER | ENREGISTRER |   |

Le champ « **Contient TOUS les mots-clés** » permet d'indiquer des mots-clés qui devront être obligatoirement dans la news pour qu'elle se rattache à la campagne

Dans le champ « **Contient UN ou PLUSIEURS mots-clés »**, au moins un des mots indiqués devra être dans la news pour qu'elle se rattache à la campagne.

Dans Le champ « **NE dois PAS contenir un des mots-clés** », si un des mots-clés indiqués est présent dans la news, elle ne s'attachera pas à la campagne

| Ajoutez des mo | its clés pour attribuer automatiquement des news pertinentes à une campagne.                             |
|----------------|----------------------------------------------------------------------------------------------------|
| Ajouter un ou  | les mots-clés () plusieurs mots ou des phrases séparés par "Entrer" c'est-à-dire "perroquet" et "Perruch |
|                |                                                                                                    |
| Contiont UN or | ET                                                                                                    |
| Ajoutez un ou  | I plusieurs mots ou expressions séparés par 'Entrée'. C'est-à-dire "Australie" ou "amazor                |
|                |                                                                                                    |
|                |                                                                                                    |

Ensuite, indiquez la plage de dates auxquelles ce classement automatique doit se faire

Enfin, Cliquez sur « enregistrer ».

| Date de début * | Date de fin * |   |
|-----------------|---------------|---|
| 15/04/2019      | à 15/04/2020  |   |
|                 |               | 1 |
|                 |               |   |
|                 |               |   |
|                 |               |   |

**CISION**<sup>°</sup> III. Affectation manuelle des news à la campagne

Si vous n'utilisez pas la fonctionnalité « **Affectation automatique des mots-clés** » pour rattacher les news à une campagne. Vous pouvez aussi le faire manuellement.

Pour cela dans « **news** » / « **rechercher** », choisissez les critères correspondants à la campagne, lancez la recherche.

Sur la liste des résultats, cochez les news puis cliquez sur « Modifier » et « Modifier les campagnes ».

| CISION                    | CONTACTS - | ACTIVITÉS -      | N       | iews 👻                            | INSIGHTS 🗸                                                                                          |                  |    |                                                       | Cision Ac        | adémie 👻           | ?      | 2     |
|---------------------------|------------|------------------|---------|-----------------------------------|----------------------------------------------------------------------------------------------------|------------------|----|-------------------------------------------------------|------------------|--------------------|--------|-------|
| Filtres                   |            | <pre>   F </pre> | Rech    | nerch                             | e d'actualités < м                                                                                  | difier recherche | 9  |                                                       |                  | I NEWS             | 🗠 ANA  | LYSES |
| Date<br>Support           |            | *                | Vous av | /ez recher                        | rché Mot-clé <b>dircom</b>                                                                          |                  |    |                                                       | ENR              | EGISTRER CETT      | E RECH | ERCHE |
| Type de média             |            | ~                | Ξ       | 4 de 13                           | EXPORTER PARTAGER                                                                                   | REVUE DE PRES    | SE | MODIFIER - SUPPRI                                     | MER •••          |                    | •      |       |
| Réseau social<br>Média    |            | ~                |         | 19 mars 2<br>[Etude Ci            | 2019 LE BLOG DU COMMUNIC                                                                            | ANT 2.0          | •  | Modifier les campagnes                                |                  |                    |        | Î     |
| DMA du média              |            | ~                |         | pas si fac                        | cile !                                                                                              |                  |    | Modifier la tonalité                                  |                  | #Dircom            | ı et   |       |
| Pays du média<br>Tonalité |            | *                |         | 19 mars 2<br>Quelle pl            | 2019 Comarketin-news<br>lace pour le DirCom aujourd'hui ?                                           | >                |    | Modifier les champs per<br>Modifier le profil d'analy | sonnalisés<br>se | u'ils en<br>J cc   | font   |       |
| Source                    |            | ~                |         | 19 mars 2<br>Commen<br>digitale e | 2019 MY DIGITAL WEEK<br>It les Dircom vivent la transformat<br>et qu'attendent-ils de leur entrepri | ion >            | ľ  | Contact foyd69 ()                                     | JugC8t           | ice @out<br>45   ℓ | sell   |       |
|                           |            |                  |         | 20 mars<br>La place<br>Cision     | 2019 Offremedia<br>des Dircom dans l'entreprise qua                                                 | ntifiée par ゝ    |    | Média Twitter<br>Type de m Microblog                  |                  | CAMPAGNES          |        |       |
|                           |            |                  |         | 21 mars 0                         | 019 Comarketin-news                                                                                 |                  |    | B VOIR LA SOURCE                                      | AJOOTER AU       | CAMPAGNES          |        |       |

Vérifiez que « Ajouter » est bien coché. Choisissez la campagne et cliquez sur Enregistrer.

| Mc | odifier les campagnes pour 4Â articles                              | ×   |
|----|---------------------------------------------------------------------|-----|
|    | Campagnes Ajouter Supprimer Remplacer tout avec                     |     |
| Г  | Sélectionnez le ou les campagne(s) pour modifier l'/les 4Ă articles |     |
|    | Etude – La place de la comm ×                                       |     |
|    | EFFACER LES SÉLECTIONS                                              |     |
|    |                                                                     | 1   |
|    |                                                                     |     |
|    | 19 mars 2019 MY DIGITAL WEEK                                        | 11. |

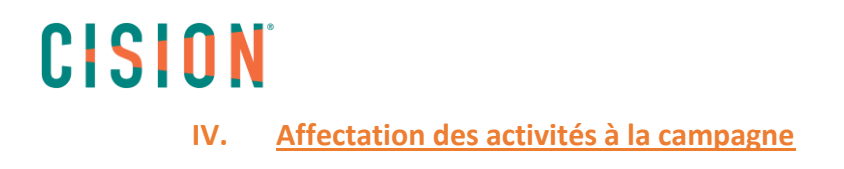

Plusieurs possibilités :

- Pour une activité de diffusion, sur la dernière étape de diffusion, choisissez la campagne dans le menu **Affecter à une campagne**.

| Mise en fo | orme Email | Envoyer prévisualisation   Modifier |                                                                   |                       |
|------------|------------|-------------------------------------|-------------------------------------------------------------------|-----------------------|
| Sujet      | test       |                                     | Remplacer l'adresse Affecter à une campagne Choisir les campagnes |                       |
|            |            |                                     | Envoi *                                                           | Maintenant Programmer |

 Pour une activité personnalisée (Rendez-vous, appel...) dans le formulaire de saisie, vous avez la liste déroulante Mes campagnes qui permet d'attacher cette activité à la campagne sélectionnée.

| Type *                    |                                |   |
|---------------------------|--------------------------------|---|
| Rendez-vous               |                                | • |
|                           |                                |   |
| Titre *                   |                                |   |
|                           |                                |   |
|                           |                                |   |
| Date                      | Heure                          |   |
|                           | <u>^</u>                       |   |
| 15/04/2019                | 17 24                          |   |
|                           | · · ·                          |   |
|                           |                                |   |
| Fuseau horaire            |                                |   |
| (UTC+00:00) Dublin, Edinb | burgh, Lisbon, London          | • |
|                           |                                |   |
| Mes Campagnes             |                                |   |
| Sélectionnez les campagne | es à associer à cette activité |   |
|                           |                                |   |

 Pour toutes les activités : vous pouvez dans le tableau de bord des activités : ACTIVITES/Mes activités-Diffusions affecter une activité à une campagne. Pour cela vous avez une colonne Mes campagnes dans laquelle vous pouvez ajouter/modifier la campagne liée à l'activité

### V. Analyses de la campagne

Dans l'onglet Activités / Mes Campagnes et dès que vos activités, diffusions et news seront affectées à votre campagne, vous pourrez visualiser les informations suivantes :

- Nombre de contacts impliqués : prend en compte tous les contacts qui ont été liés à la campagne, essentiellement car rapport aux activités de diffusion, rendez-vous ...
- Le total d'activités, de news et l'audience potentielle liées aux médias dans lesquels vous avez eu des news.
- Si vous liez votre compte Google analytics ou adobe analytics, vous pourrez obtenir des **analyses sur le trafic, les objectifs et les revenus générés**.

| Campagnes                 | ٢ | Lancement                   | Produit Q3               | Ł TÉLÉCHARGER                 | NOUVELLE CAMPAGNE                |                  |                       |                         |
|---------------------------|---|-----------------------------|--------------------------|-------------------------------|----------------------------------|------------------|-----------------------|-------------------------|
| Lancement Produit Q3 2017 |   | contacts<br>impliqués<br>1K | total<br>activités<br>77 | total de<br>News<br><b>3K</b> | audience<br>potentielle<br>3,876 | TRAFIC<br>GÉNÉRÉ | OBJECTIFS<br>ATTEINTS | REVENUS<br>GÉNÉRÉS<br>- |
|                           |   | Aperçu de la                | performance              |                               |                                  |                  |                       |                         |

Vous trouverez aussi des analyses sur l'évolution du nombre de mentions.

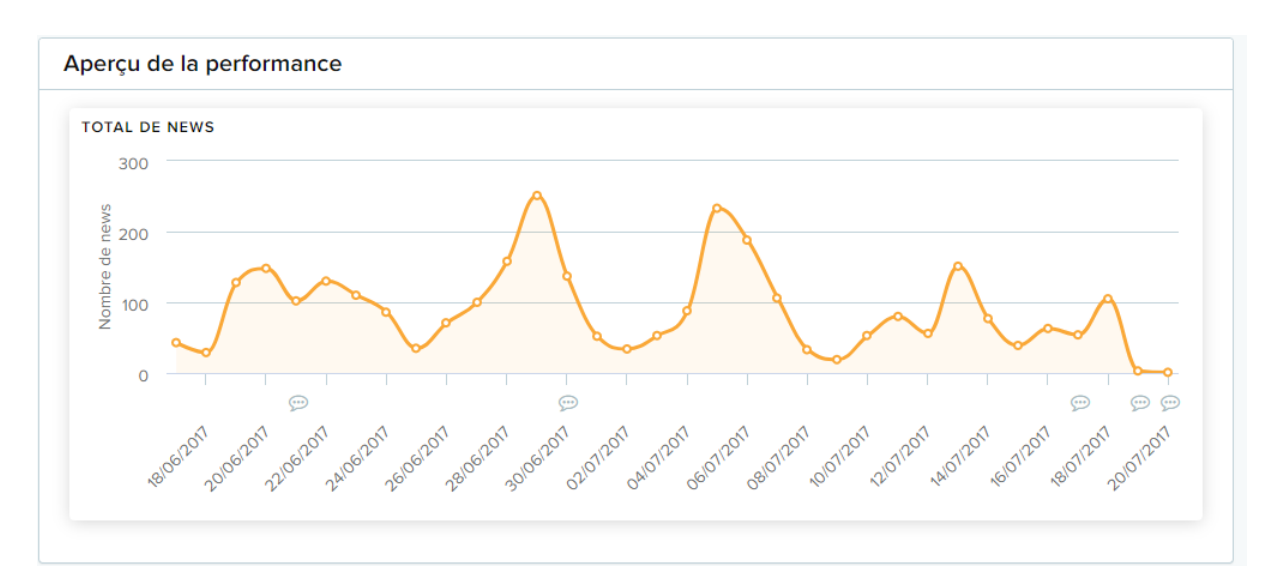

Des analyses sur les **types de Médias** ciblés, les **sujets des journalistes**, les sujets des médias liés à la campagne.

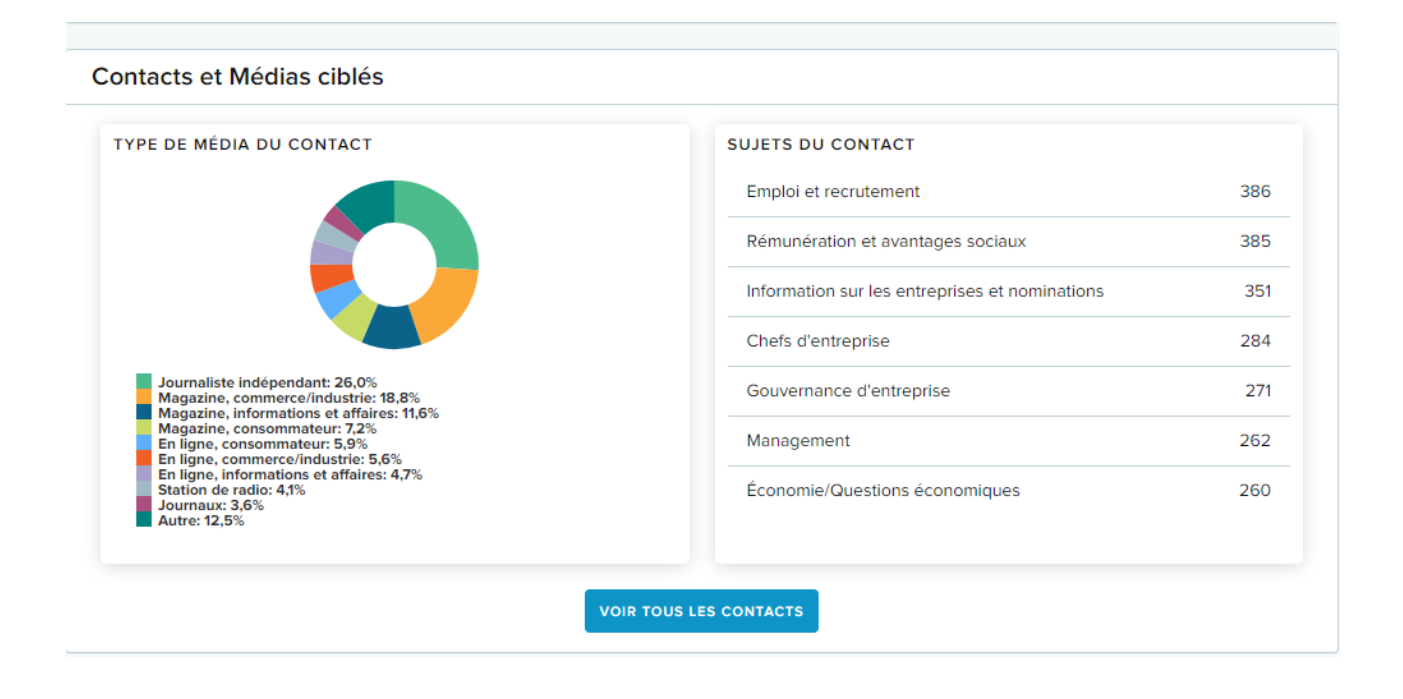

#### Médias

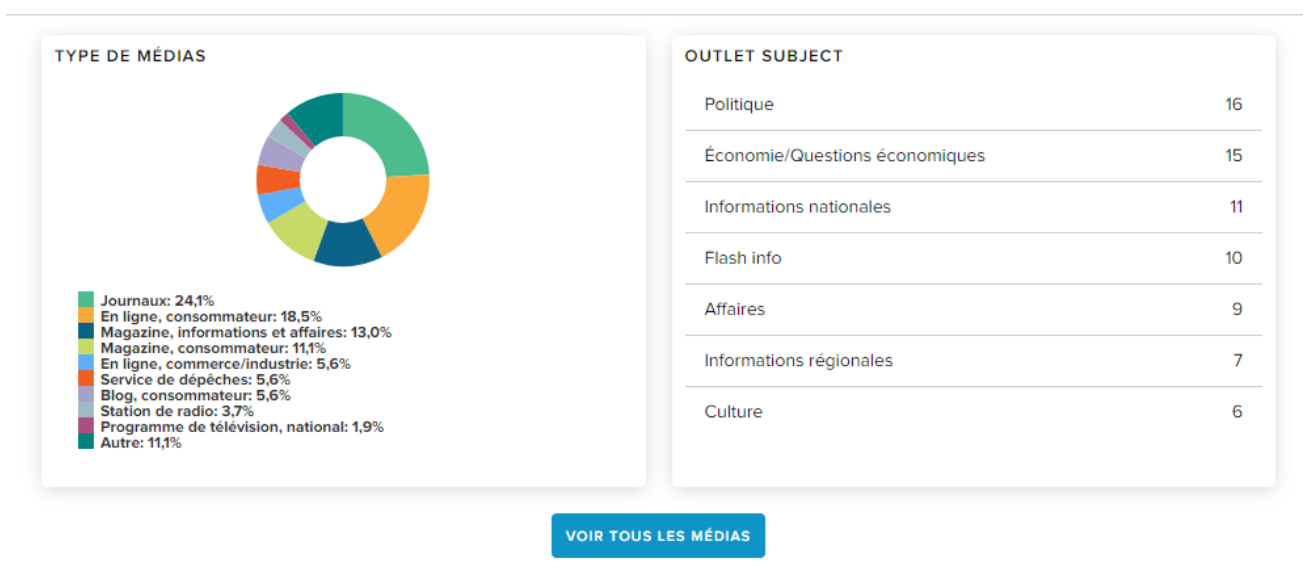

Des analyses sur les news :

- Évolution du nombre de news par **tonalité** (Neutre, Négatif, Positif) et par **date**.
- Top news : retombées parues dans les médias ayant le plus d'audience

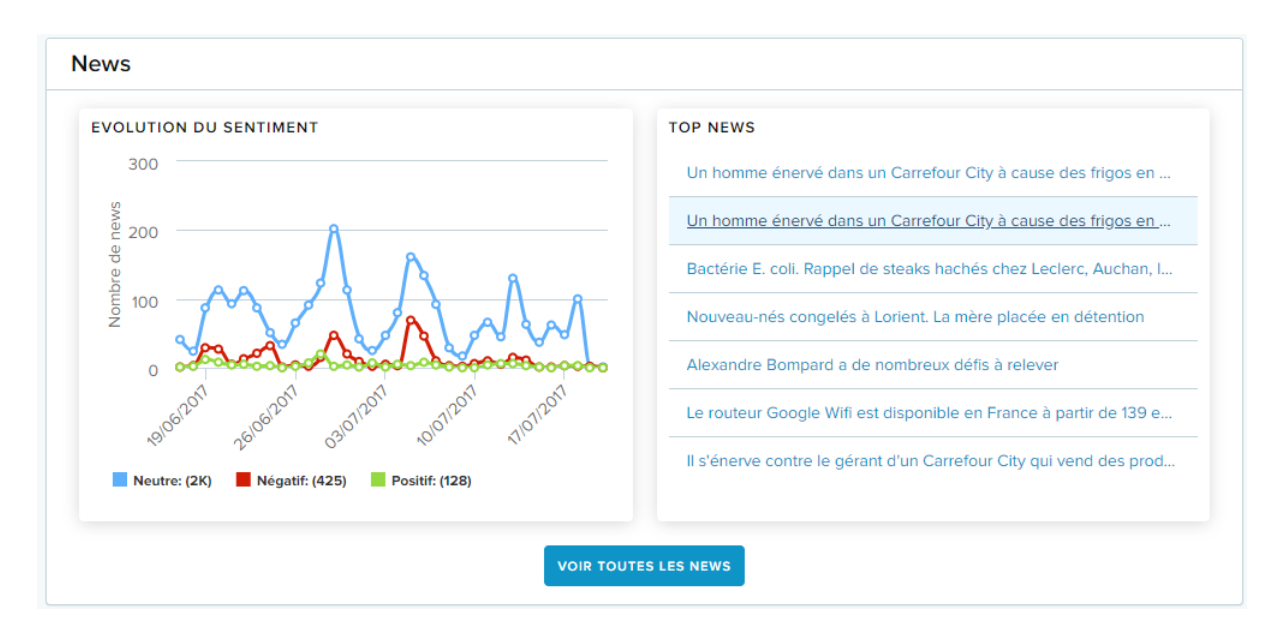

Des analyses sur les activités :

Types d'activités vous avez affectées à la campagne avec leur statut (en cours ou terminés).

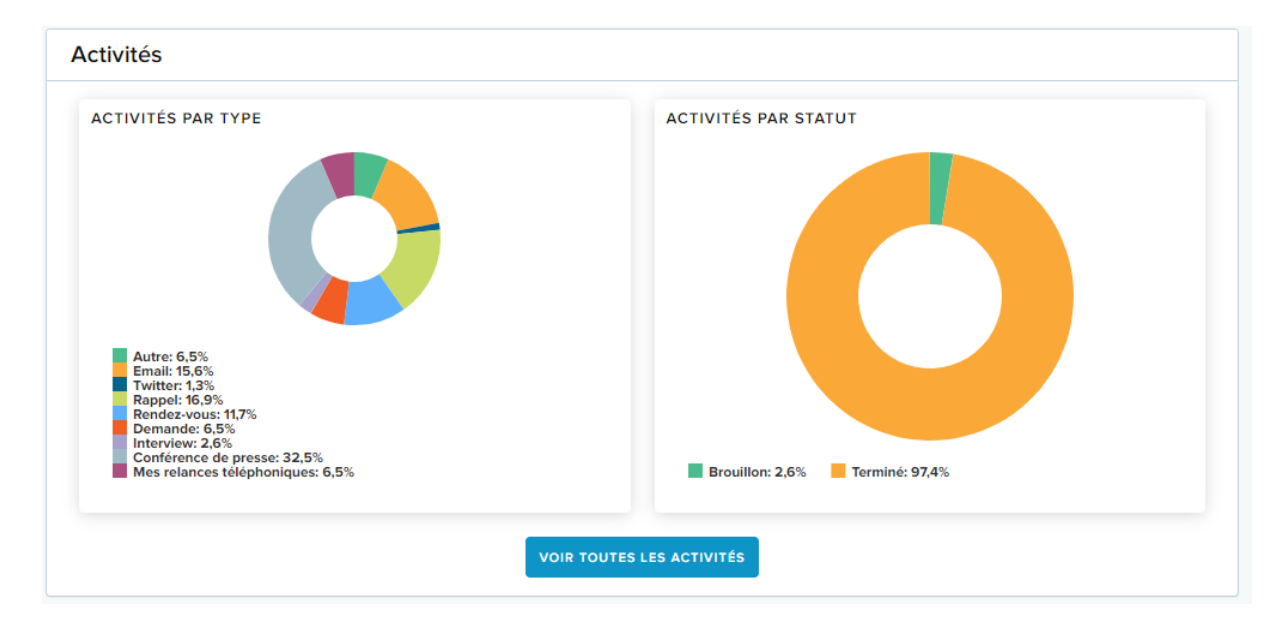

Des analyses sur les diffusions liées à la campagne :

Analyse globale sur le **taux d'ouverture** des emails et sur le **taux de clics** sur les liens hypertextes.

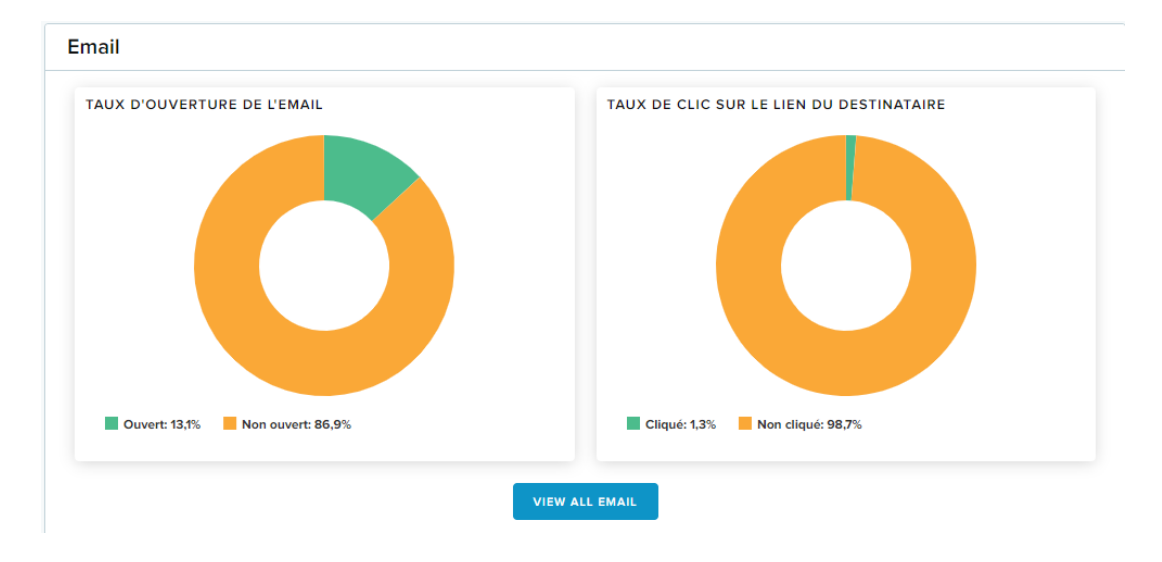

#### VI. <u>Télécharger un rapport de campagne</u>

Pour télécharger un rapport, cliquez sur Télécharger

| Campagnes 🔇                   | Lancement                   | Produit Q3               | 🛓 TÉLÉCHARGER                 | NOUVELLE CAMPAGNE                |                  |                            |                    |
|-------------------------------|-----------------------------|--------------------------|-------------------------------|----------------------------------|------------------|----------------------------|--------------------|
| Lancement Produit Q3 2017 🥒 😭 | contacts<br>impliques<br>1K | total<br>activités<br>77 | total de<br>News<br><b>3K</b> | audience<br>potentielle<br>3,876 | TRAFIC<br>GÉNÉRÉ | OBJECTIFS<br>ATTEINTS<br>- | REVENUS<br>GÉNÉRÉS |

Choisissez le format **PDF** ou **DOC** (Word). Saisissez le **titre** du rapport. Vous pouvez inclure une page de garde avec votre logo. Enfin sélectionnez toutes les **données et graphiques** que vous souhaitez voir apparaitre dans ce rapport et cliquez sur **Télécharger**.

| 1) Choisissez le forma | at de téléchargement | 2) Saisissez un titre                                            |                                           |               |
|------------------------|----------------------|------------------------------------------------------------------|-------------------------------------------|---------------|
|                        |                      | Lancement Produit Q3 2017                                        |                                           |               |
|                        | W                    | 3) Inclure une page de garde (facu                               | Iltatif)                                  | C             |
| PDF                    | POC                  | i elechargez un logo pour votre page de garde. 15<br>.jpeg, .gif | ypes de tichiers: .png, .jpg, TÉLÉCHARGER |               |
| FUF                    | boc                  | 4) Sélectionnez les données à incl                               | ure                                       |               |
|                        |                      | Inclure une page de résumé                                       |                                           | $\mathcal{D}$ |
|                        |                      | Aperçu de la performance                                         | Contacts et Médias ciblés                 |               |
|                        |                      | Total de News                                                    | Type de média du contact                  |               |
|                        |                      |                                                                  | Sujets du contact                         |               |
|                        |                      | Médias                                                           | Activités                                 |               |
|                        |                      | Type de médias                                                   | Activités par type                        |               |
|                        |                      | Outlet Subject                                                   | Activités par statut                      |               |
|                        |                      | Email                                                            | News                                      |               |
|                        |                      | Taux d'ouverture de l'email                                      | Evolution du sentiment                    |               |
|                        |                      | Taux de clic sur le lien du destinataire                         | V Top News                                |               |
|                        |                      |                                                                  | ANNULER                                   |               |

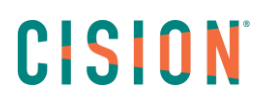

#### VII. <u>Modifier une campagne</u>

Si vous souhaitez modifier le nom ou les mots-clés liés à la campagne, dans **Activités/Mes campagnes** dans la colonne de gauche où sont listées les campagnes, sélectionnez la campagne en cliquant dessus et cliquez sur l'icône **crayon** pour accéder aux modifications.

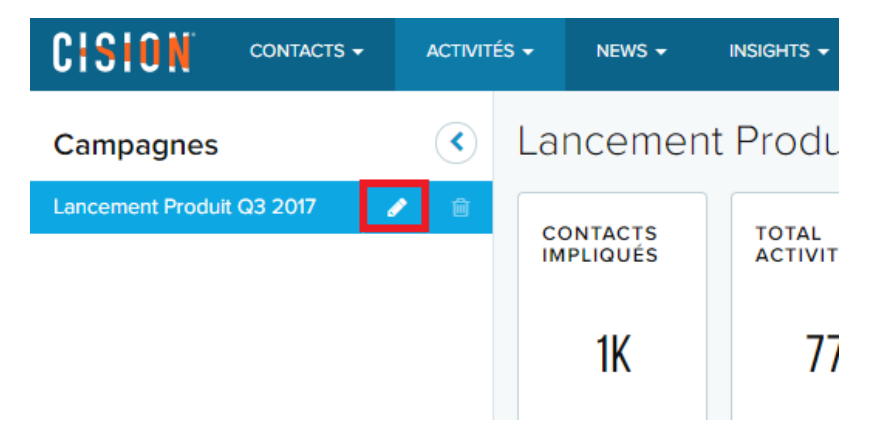

Vous pourrez ainsi modifier le nom et les mots-clés. Pensez bien à réenregistrer si vous avez fait des modifications.

#### VIII. Supprimer une campagne

Pour **supprimer** une campagne, cliquez sur **Activités/Mes campagnes**. Dans la colonne de gauche où sont listées les campagnes, sélectionnez la campagne en cliquant dessus et cliquez sur l'icône représentant une **corbeille**.

<u>Attention</u> : il n'est pas possible de supprimer une campagne contenant des activités. Vous devez tout d'abord délier les activités de la campagne.

Pour les retrouver facilement, au niveau des graphiques d'activités de la campagne, cliquez sur « **Voir toutes les activités** ». Cochez toutes les activités et cliquez sur modifier les campagnes.

| CISION              | CONTACTS -            | ACTIVIT    | és 🚽 | NEWS 🗸   | INSIGHTS 🗸       |                         |           |                            |         | Cision Académie 🔻 | ?             |
|---------------------|-----------------------|------------|------|----------|------------------|-------------------------|-----------|----------------------------|---------|-------------------|---------------|
| Filtres             | Effacer tous les filt | res 🔇      | Me   | es activ | ités- Dif        | fusions < Retour aux di | iffusions |                            |         |                   |               |
| Date                |                       | ~          |      | 3 de 3   | EXPORTER         |                         | 0         | Pecharcher des titres et c | RECHERC |                   |               |
| Туре                |                       | ~          |      | Jues     | EAFORTER         | MODIFIER LES CAMPAGNES  | ~         | Rechercher des titles ert  | RECHERC |                   |               |
| Statut              |                       | ~          |      | TITRE    |                  |                         |           | MES CAMPAGNES              | TYPE    |                   | PROPRIÉTAIRE  |
| Campagne            | Effacer 1             | 1 filter 🔺 |      | Drésent  |                  | _                       |           | loncomont do produit       | Bondo   | 1.10110           | Managor       |
| 🔽 lancement d       | le produit (3)        |            |      | Present  | ation produit •  | ·                       |           | lancement de produit       | Rende   | 2-7005            | Manager       |
| Etude – La p<br>(3) | lace de la communi    | cation     |      | Rappel   | : Etude Blogger  | urs 🔻                   |           | lancement de produit       | Rappel  |                   | Madeleine FIL |
| Etude - ce q        | ue veulent les blogu  | ieurs (1)  |      | Présent  | ation de l'étude | e 🔻                     |           | lancement de produit       | Rende   | z-vous            | Madeleine FIL |

Cochez Supprimer et choisissez la campagne. Enfin cliquez sur Enregistrer

| Mo | odifier les campagnes pour 3 activités                          | × |
|----|-----------------------------------------------------------------|---|
| Ι, | Campagnes Ajouter Supprimer Remplacer tout avec                 |   |
|    | Sélectionnez les campagnes pour les associer à l'/aux activités |   |
|    | ANNULER                                                         |   |
|    |                                                                 |   |

### Vous ne trouvez pas la réponse à votre question ? Contactez notre équipe Support

Par email : frsupport@cision.com

Par téléphone : 01 76 21 12 59

Du lundi au vendredi de 8h30 à 13h, et de 13h30 à 18h30 (sauf vendredi 18h) GMT +1h